## <u>Лабораторная работа №13</u>

- 1. Загрузить MS Word
- 2. Открыть редактор VBA (Сервис~Макрос~Редактор Visual Basic)
- 3. Вставить новую форму диалога и расположить на ней соответствующие элементы (Надпись и Кнопку).
- 4. Изменить свойство Caption у всех элементов формы: UserForm1.Caption=Задание 1; Label1.Caption=Циклический алгоритм(For); CommandButton1.Caption=Решение
- 5. Написать программу для решения следующей задачи. Ввести с клавиатуры 12 чисел. Найти сумму тех из них, которые принадлежат интервалу (2;9).
- 6. Вставить новую форму диалога и расположить на ней соответствующие элементы (Надпись и Кнопку).
- 7. Изменить свойство Caption у всех элементов формы: UserForm2.Caption=Задание 2; Label1.Caption= Циклический алгоритм(While); CommandButton1.Caption=Решение.
- 8. Ввести с клавиатуры и найти среднее арифметическое N чисел; если введено нулевое значение ввод прекратить и напечатать результат.